## PPS uploaden bij Google

Je opent een account bij Google.

| klikt op " <u>Sites</u> "                                |                        |                        |                                      |                        |
|----------------------------------------------------------|------------------------|------------------------|--------------------------------------|------------------------|
| 1 Gmail - Postvak IN - janvan ×                          |                        | _                      | -                                    |                        |
| Bestand Bewerken Beeld Favorieten Extra Hel              |                        |                        |                                      | × Google               |
| Jij Gmail Agenda Documenten Foto's Sites Het internet Me | eer -                  |                        |                                      |                        |
| Gmail                                                    | Berichten doorzoeken   | Zoeken op het web      | Zoekopties weergeven<br>Filter maken |                        |
| tr/ Google                                               | Google Buzz gaat verdy | vijnen, maar je berich | ten kun je bewaren. <u>Mee</u> r     | r informatie Verbergen |

Vervolgens krijg je het volgende scherm:

| +Jij Gmail Agenda Documente | n Foto's Sites Het internet Meer -                                        |     |
|-----------------------------|---------------------------------------------------------------------------|-----|
| Google                      | Zoeken op mijn sites                                                      | ۹ + |
| Sites                       |                                                                           |     |
| MAKEN                       | / /                                                                       |     |
| Mijn sites                  |                                                                           |     |
| Verwijderde sites           | janvantiel Gedeeld met de hele wereld<br>PowerPoints<br>/site/janvantiel/ |     |

Hier klik je dan op de <u>naam</u>, waarna je het volgende scherm krijgt.

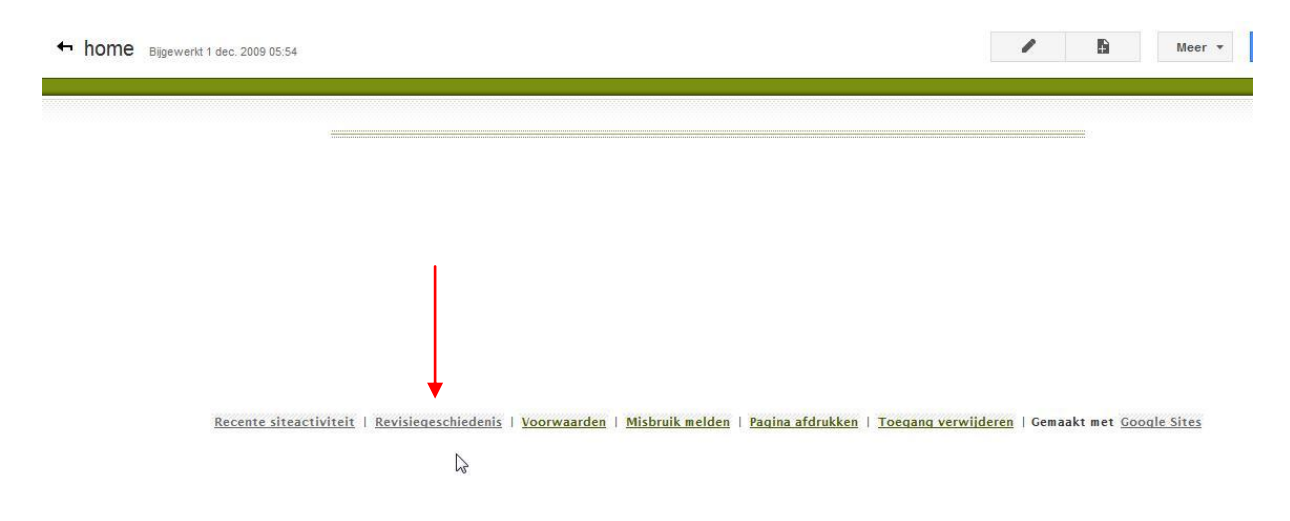

Daar klik je op "<u>Revisiegeschiedenis</u>" en je krijgt weer een ander scherm

| < janvantiel           |                                                                                                    |                                                                                                    |
|------------------------|----------------------------------------------------------------------------------------------------|----------------------------------------------------------------------------------------------------|
| Recente siteactiviteit |                                                                                                    |                                                                                                    |
| Pagina's               |                                                                                                    |                                                                                                    |
| Bijlagen               |                                                                                                    |                                                                                                    |
| Paginasjablonen        |                                                                                                    |                                                                                                    |
| Google Apps scripts    |                                                                                                    |                                                                                                    |
| Verwijderde items      |                                                                                                    |                                                                                                    |
| Algemeen               |                                                                                                    |                                                                                                    |
| Delen en rechten       |                                                                                                    |                                                                                                    |
| AdSense                |                                                                                                    |                                                                                                    |
| Webadres               |                                                                                                    |                                                                                                    |
| Indeling site          |                                                                                                    |                                                                                                    |
| Kleuren en lettertypen |                                                                                                    |                                                                                                    |
| Thema's                |                                                                                                    |                                                                                                    |
|                        | Janvantiel     Recente siteactiviteit     Pagina's     Bijlagen     Paginasjablonen     Google Apps scripts     Verwijderde items     Algemeen     Delen en rechten     AdSense     Webadres     Indeling site     Kleuren en lettertypen     Thema's | <ul> <li><b>janvantiel</b></li> <li>Recente siteactiviteit</li> <li>Pagina's</li> <li>Bijlagen</li> <li>Paginasjablonen</li> <li>Google Apps scripts</li> <li>Verwijderde items</li> <li>Algemeen</li> <li>Delen en rechten</li> <li>AdSense</li> <li>Webadres</li> <li>Indeling site</li> <li>Kleuren en lettertypen</li> <li>Thema's</li> </ul> |

Hier klik je dan op "<u>Bijlagen</u>" en bij het volgende scherm klik je op "<u>Uploaden</u>"

| Uploaden     | Vervangen        | Verplaatsen        | Hernoemen                                                                                 | Verwijderen                                                                                                    | S                                                                                                    |
|--------------|------------------|--------------------|-------------------------------------------------------------------------------------------|----------------------------------------------------------------------------------------------------|----------------------------------------------------------------------------------------------------|
| Naam         |                  |                    |                                                                                           |                                                                                                    | Locatie                                                                                                    |
| <b>— @</b> : | Sinterklaas 2011 | .ppsx              |                                                                                           | Downloaden                                                                                                    | 1                                                                                                    |
|              |                  |                    |                                                                                           |                                                                                                    |                                                                                                    |
|              | Vploaden         | Uploaden Vervangen | Uploaden     Vervangen     Verplaatsen       Image: Naam     Image: Sinterklaas 2011.ppsx | Uploaden     Vervangen     Verplaatsen     Hernoemen       Image: Naam     Image: Sinterklaas 2011.ppsx     Image: Sinterklaas 2011.ppsx     Image: Sinterklaas 2011.ppsx | Uploaden     Vervangen     Verplaatsen     Hernoemen     Verwijderen       Image: Naam     Image: Sinterklaas 2011.ppsx     Downloaden |

Dan krijg je een scherm, waar je de pps kan bladeren om je pps te zoeken die op je computer staat.

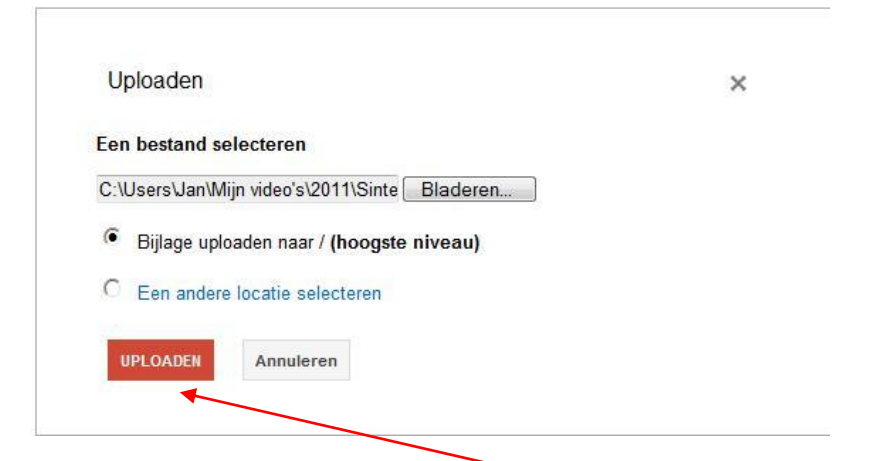

Als je die gevonden hebt dan klik je op "uploaden"

Na een tijdje, zie je de pps verschijnen.

| < janvantiel           | Naar | m                     |            | Locatie | Formaat |
|------------------------|------|-----------------------|------------|---------|---------|
| Recente siteactiviteit |      | Herfst 2011.ppsx      | Downloaden | 1       | 4128k   |
| Pagina's               |      | Sinterklaas 2011.ppsx | Downloaden | 1       | 4152k   |
| Bijlagen               |      |                       |            |         |         |
| Paginasjablonen        |      |                       |            |         |         |
| Google Apps scripts    |      |                       |            |         |         |
| Verwijderde items      |      |                       |            |         |         |

Om de nu link te krijgen, die je nodig hebt om te vermelden bij je blog, klik je bij "<u>Downloaden</u>" met je rechtermuis en kies je voor "<u>Eigenschappen</u>".

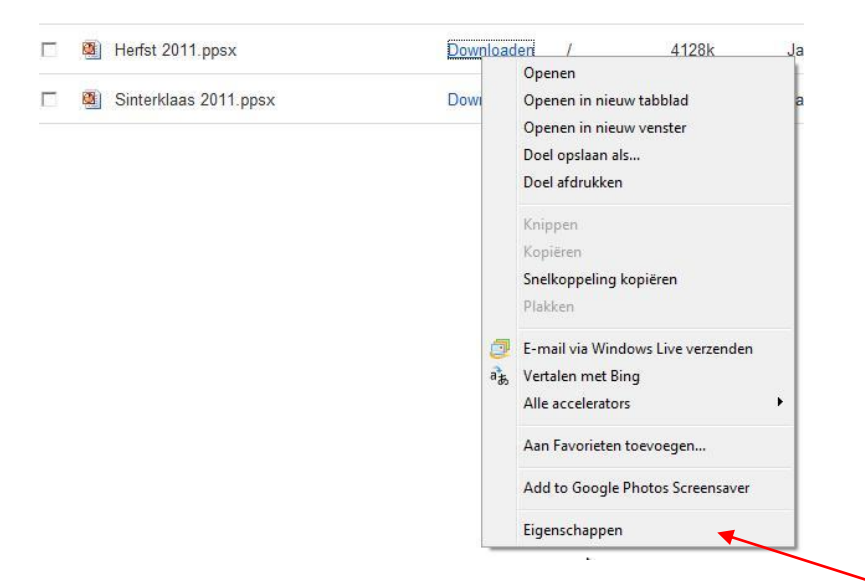

Je krijgt dan het volgende scherm met de link die je nodig hebt.

| Si Si | Eigenschappen                                                                                                    |                                                              |
|-------|----------------------------------------------------------------------------------------------------|--------------------------------------------------------------|
|       | Algemeen<br>Herfst2011.ppsx?attredirects=                                                                                                    | -0&d=1                                                       |
|       | Protocol: HyperText Transfer Protocol v<br>Type: Microsoft Office PowerPoint 2<br>Adres: https://sites.google.com/site.<br>(URL) psx?attredirects=D&d=1 | with Privacy<br>2007-voorstelling<br>janvantiel/Herfst2011.p |
|       |                                                                                                    |                                                              |
|       |                                                                                                    |                                                              |
| - 1   | ОК                                                                                                    | Annuleren                                                    |

Deze link "Url" moet je kopieren en plakken zoals vroeger de link van bv. 4Shared.

|                    | Foto van harde schijf:                | FOTO 1                                                                                                    | Bladeren                                                                                                    |  |
|--------------------|---------------------------------------|----------------------------------------------------------------------------------------------------|----------------------------------------------------------------------------------------------------|--|
|                    |                                       | FOTO 2:                                                                                                    | Bladeren                                                                                                    |  |
|                    |                                       | FOTO 3:                                                                                                    | Bladeren                                                                                                    |  |
|                    |                                       | FOTO 4:                                                                                                    | Bladeren                                                                                                    |  |
|                    |                                       | FOTO 5:                                                                                                    | Bladeren                                                                                                    |  |
|                    |                                       |                                                                                                    | Pladeren                                                                                                    |  |
|                    |                                       | FOTO 8:                                                                                                    | Pladeren                                                                                                    |  |
| Λ                  |                                       |                                                                                                    | Diaderen                                                                                                    |  |
| $\mathbf{\Lambda}$ |                                       | F010 8:                                                                                                    | Bladeren                                                                                                    |  |
|                    |                                       | F010 9:                                                                                                    | bladeren                                                                                                    |  |
|                    |                                       | Niet verplicht. Indien gewenst, kar<br>via "bladeren" om deze toe te later<br>kb. Voorwaarde is dat de foto een .<br>worden automatisch verkleind.<br>Gebruik: indien u een foto in uw b<br>FOTO1%%% FOTO3%%% voor de e<br>doorsturen van uw bericht deze ve<br>blog verschijnt. Het is eveneens m<br>zodat u er eventueel tabellen of ar<br>codes niet plaatst in uw bericht, zi<br>worden geplaatst onder elkaar. Er<br>kan worden toegevoegd bij één be | n u een foto selecteren van uw harde schijf<br>n voegen onderaan uw bericht. Nax. 1500<br>jgg., png of. gif is. Grote afbeeldingen<br>ericht wil laten verschijnen, kan u %%%<br>foto, %%%FOTO2%%% voor de tweede<br>lerde foto, enz. De computer zal na het<br>rivangen door de foto's zodat dit goed op uw<br>oogelijk deze code in HTML zëlf te gebruiken,<br>dere opmaak aan kan geven. Indien u deze<br>Jlen de foto's gewoon onderaan het bericht<br>is geen beperking op het aantal foto's dat<br>richt. |  |
|                    | Link geassocieerd met<br>foto:        | https://sites.google.com/site/jai                                                                                                    | nvantiel/Herfst2011.ppsx?atl                                                                                                    |  |
|                    |                                       | Niet verplicht. Dit is een link die u<br>(van de harde schijf of van een int<br>foto aanklikbaar. Indien gewenst,                                                                                                    | kan associëren met de foto die u hierboven<br>ernetadres) heeft ingegeven. Zo maakt u de<br>kan u de link hier opgeven.                                                                                                    |  |
|                    | Overige bijlagen van<br>harde schiif: | BIJLAGE 1:                                                                                                    | Bladeren                                                                                                    |  |

Je kan nog een fotoplaatsen op je blog, waar de Url dan gelinkt is, via "<u>Foto van Harde schijf</u>" en je klik op "Toevoegen" en de pps staat op je blog.

## <u>Opgelet:</u>

Bij 4Shared heb je wel meer opslagruimte dan bij google, maar de voorstelling open veel sneller.

Je kan natuurlijk altijd meerdere accounts maken.